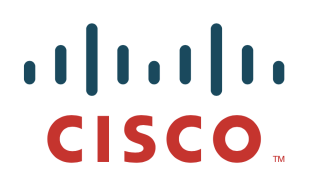

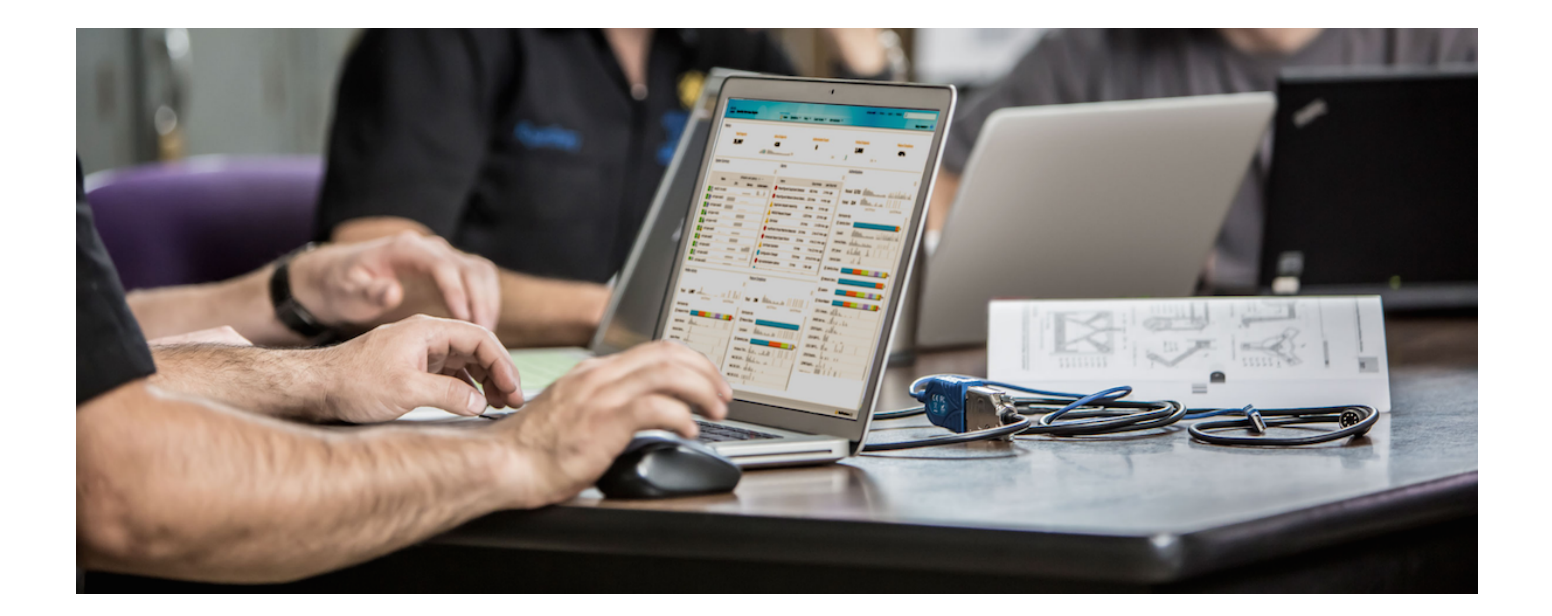

# Using Username and Password for pxGrid Client

### **Table of Contents**

| About this Document                                                                                    | 3  |
|----------------------------------------------------------------------------------------------------|----|
| Why Username and Password?                                                                             | 4  |
| Enabling pxGrid                                                                                        | 5  |
| Creating pxGrid client trusted jks store for initial account creation using ISE with self-signed certs | 7  |
| Enabling Username and Password                                                                         | 10 |
| Using pxGrid Sample Scripts                                                                            | 11 |
| Creating pxGrid client trusted jks store for initial account creation using ISE with CA-signed certs   | 15 |
| Using pxGrid Sample Scripts                                                                            | 17 |
| References 20                                                                                          |    |

## **About this Document**

This document is for pxGrid ecosystem partners looking to integrate their solution with the Cisco platform exchange grid (pxGrid) using pre-shared keys. This document discusses the details of this integration with Cisco Identity Services Engine (ISE) 2.1 in a stand-alone environment with pxGrid enabled. This document uses a MacBook Pro as the pxGrid client. Using pre-shared keys is available with ISE 2.1 and higher.

The reader of this document should be familiar with pxGrid and Cisco Identity Services Engine (ISE). If you are not familiar with Cisco pxGrid, please refer to the How-To: Configure and Test Integration with Cisco pxGrid using ISE 2.0: <u>http://www.cisco.com/c/dam/en/us/td/docs/security/ise/how\_to/Howto-106-Configure-and-Test-Integration-with-Cisco-pxGrid-using-ISE-20.pdf</u>

## Why Username and Password?

Cisco Platform Exchange Grid (pxGrid) clients require an easier way of connecting and authenticating to the ISE pxGrid controller. Normally, CA (certificate authority) signed certificates or self-signed certificates are implemented on the pxGrid client or the ISE pxGrid node establish trust and ensure a successful integration. Certificates are deemed as being difficult to deploy. As an alternative method, a username password based client authentication mechanism was developed. This feature enables a client to create and setup a connection with the pxGrid controller and authenticate itself using a username and password in place of using these certificates.

- A pxGrid client will be able to register itself providing a username with the pxGrid controller via a REST API.
- A pxGrid client will be able to setup a new connection with the pxGrid controller over XMPP by providing the appropriate user credentials, username and password, as generated by the ISE pxGrid node.
- The ISE admin will have the ability to approve/deny the pxGrid client's username and password request.

## Enabling pxGrid

ISE will be configured to use either CA-signed or self-signed certificates. If using CA-signed certificates, please ensure the CA root certificate has been installed in the trusted certificate store and the CA-signed ISE certificate has been bound to the initial CSR request and uploaded to the system certificates store.

Step 1 Select Administration->System->Deployment and edit the node

| الالالالالالالالالالالالالالالالالالال                                                                                         | Operations   Policy | Guest Access                  | ✓ Administration                           |            |          |         |  |  |  |
|----------------------------------------------------------------------------------------------------|---------------------|-------------------------------|--------------------------------------------|------------|----------|---------|--|--|--|
| ▼System → Identity Management → Network Resources → Device Portal Management pxGrid Services → Feed Service → Identity Mapping |                     |                               |                                            |            |          |         |  |  |  |
| Deployment Licensing                                                                                                    | ng Maintenance Upgr | ade Backup & Re               | store + Admin Access + Settings            |            |          |         |  |  |  |
|                                                                                                    |                     |                               |                                            |            |          |         |  |  |  |
| Deployment                                                                                                    | Deployment Nodes    |                               |                                            |            |          |         |  |  |  |
| ⟨= ▼ E ▼<br><sup>©</sup> →                                                                                                    |                     |                               |                                            |            |          |         |  |  |  |
| Deployment                                                                                                    | 🥖 Edit 🛛 🔞 Register | 🗑 Syncup 💆 Der                | register                                   |            |          |         |  |  |  |
| စုနှစ် PAN Failover                                                                                                    | Hostname            | <ul> <li>Node Type</li> </ul> | Personas                                   | Role(s)    | Services | Node St |  |  |  |
|                                                                                                    | ise201self          | ISE                           | Administration, Monitoring, Policy Service | STANDALONE | SESSION, |         |  |  |  |

#### Step 2 Enable pxGrid

| the dentity Services Engine Home O                        | operations  → Policy → Guest Access  → Administration → Work Centers                                                                                              | O Lic |
|-----------------------------------------------------------|----------------------------------------------------------------------------------------------------|-------|
| ≺ System      ► Identity Management      ► Network Resord | urces                                                                                                    |       |
| Deployment Licensing                                      | Maintenance Upgrade Backup & Restore      Admin Access      Settings                                                                                              |       |
| Deployment Licensing  Certificates  Logging               | Maintenance Upgrade Backup & Restore  Admin Access  Settings FQDN ise201self.lab10.com IP Address 192.168.1.120 Node Type Identity Services Engine (ISE) Personas |       |
|                                                           |                                                                                                    |       |

#### Step 3 Select Save

#### **Step 4** Select **Administration->pxGrid** Services, you should see the ISE published nodes

Note: This may take a few minutes to come up

#### **Step 5** You should see the following:

| ulative Identity Services Engine Home ► Context Visibility ► O          | perations ► Policy - Admini     | stration                |                   | License Warning 🔺    | ्        |
|-------------------------------------------------------------------------|---------------------------------|-------------------------|-------------------|----------------------|----------|
| System      Identity Management     Network Resources     Device Portal | Management pxGrid Services      | Feed Service  PassiveID | hreat Centric NAC |                      |          |
| Clients Capabilities Live Log Settings                                  |                                 |                         |                   |                      | k        |
| 🖋 Enable 🥝 Disable 🕝 Approve 😝 Group 👎 Decline 🚫 Delete 👻 🍪 Refre       | esh Total Pending Approval(0) - |                         |                   | 1 - 3 of 3 Show 25 👻 | per page |
| Client Name Client Description                                          | Capabilities                    | Status                  | Client Group(s)   | Auth Method          | Log      |
| □ ► ise-admin-ise12self                                                 | Capabilities(4 Pub, 2 Sub)      | Online                  | Administrator     | Certificate          | View     |
| □ ► ise-mnt-ise12self                                                   | Capabilities(2 Pub, 1 Sub)      | Online                  | Administrator     | Certificate          | View     |

## Creating pxGrid client trusted jks store for initial account creation using ISE with self-signed certs

The trusted jks store for pxGrid client will be created, and the ISE pxGrid node certificate will be imported into the pxGrid client's trust store. No certificates need to be created for the pxGrid client.

**Step 1** Export the ISE self signed certificate and import this certificate into the pxGrid client. Note this will be in PEM format. You can rename the file to make it easier to read. In this example, the file was renamed to ise21self.

Select Administration->System->Certificates->Certificate Management->System Certificates, select the certificate and Export

| 📝 Edit 🕂 Generate Sel                                              | f Signed Certificate 🛛 🕂 Import 🔀 B       | xport 🔀 Delete 🔎 Vie             | w                           |             |
|--------------------------------------------------------------------|-------------------------------------------|----------------------------------|-----------------------------|-------------|
| Friendly Name                                                      | Used By Portal grou                       | p tag Issued To                  | Issued                      | Ву          |
| ▼ ise201self                                                       |                                           |                                  |                             |             |
|                                                                    | EAP                                       |                                  |                             |             |
| <ul> <li>Default self-signed Estimate</li> <li>tificate</li> </ul> | kport Certificate 'Default self-sign      | ed server certificate'           |                             | x           |
|                                                                    |                                           | • Export Certificate Only        |                             |             |
|                                                                    |                                           | O Export Certificate and Pri     | vate Key                    |             |
|                                                                    | *Private Key Password                     |                                  |                             |             |
|                                                                    | *Confirm Password                         |                                  |                             |             |
|                                                                    | Warning: Exporting a private key is not a | secure operation. It could leave | to possible exposure of the | nrivate kev |

- Step 2 Select Export
- **Step 3** Save the file locally

| 1    | Edit Generate Self Signed               | Certificate                                        | mport 🔀              | Export X Delete View                                                                                                    |
|------|-----------------------------------------|----------------------------------------------------|----------------------|----------------------------------------------------------------------------------------------------|
|      | Friendly Name                           | Used By                                            | Portal gr            | ⊖ ○ Opening Defaultselfsignedservercerti.pem                                                                                                    |
| ▼ is | e201self                                |                                                    |                      | You have chosen to onen:                                                                                                    |
| ☑    | Default self-signed server cer tificate | EAP<br>Authentication,<br>Admin, Portal,<br>pxGrid | Default F<br>Group 🖲 | Defaultselfsignedservercerti.pem<br>which is: Document                                                                                                    |
|      |                                         |                                                    |                      | from: https://192.168.1.120<br>What should Firefox do with this file?<br>Open with Keychain Access (default)<br>Save File<br>Do this automatically for files like this from now on.<br>Cancel OK |

System Certificates A For disaster recovery it is recommended to export certificate and private key pairs of all system certificates.

#### Step 4 Select OK

- **Step 5** Rename the file to make it easier to work with. In the example below the defaultsignedservercerti.pem file was renamed to ise21self.pem
- **Step 6** Convert the .PEM file to a .DER format

Note: In a Distributed ISE Environment, Certificate-Authority (CA-Signed) certs will be used. In this case both the ISE Mnt Node certificate and the CA-root certificates will be downloaded

openssl x509 -outform der -in ise21self.pem -out ise21self.der

**Step 7** Convert the .PEM file to a .DER format

**Step 8** Import the ISE self-signed certificate in .DER format (i.e. 201self.der) into the trusted root keystore (i.e. root1jks). This will serve as the root truststore filename and root trust store password for the pxGrid scripts.

```
keytool -import -alias ise21root -keystore root1.jks -file ise21self.der
Enter keystore password: cisco123
Re-enter new password: cisco123
Owner: CN=ise21self.lab10.com
Issuer: CN=ise21self.lab10.com
Serial number: 5776cb430000000f9401fa2c193400d
Valid from: Fri Jul 01 15:57:55 EDT 2016 until: Sat Jul 01 15:57:55 EDT 2017
Certificate fingerprints:
        MD5: 19:2C:D4:90:77:F8:99:28:77:D2:CA:6E:7C:19:3C:E6
        SHA1: 09:9A:5E:75:5D:D4:AF:31:0A:2A:81:31:85:0C:78:1D:E0:36:DD:C5
        SHA256:
19:4B:CF:56:98:09:F2:58:77:3E:6B:26:38:BD:A6:3F:3B:37:29:57:D2:EC:D7:A6:11:D2:9C:D8:96:6A:A8:32
        Signature algorithm name: SHA1withRSA
        Version: 3
Extensions:
#1: ObjectId: 2.5.29.19 Criticality=false
BasicConstraints:[
```

#### **SECURE ACCESS HOW-TO GUIDES**

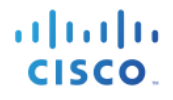

CA:true PathLen:2147483647 ] #2: ObjectId: 2.5.29.37 Criticality=false ExtendedKeyUsages [ serverAuth clientAuth 1 #3: ObjectId: 2.5.29.15 Criticality=false KeyUsage [ DigitalSignature Non\_repudiation Key\_Encipherment Key\_Agreement Key\_CertSign ] #4: ObjectId: 2.16.840.1.113730.1.1 Criticality=false NetscapeCertType [ SSL server ] #5: ObjectId: 2.5.29.14 Criticality=false SubjectKeyIdentifier [ KeyIdentifier [ 0000: 6A E7 D9 9E A5 C7 88 92 15 E6 BF C6 7A 39 AB FD j.....z9.. 0010: 12 B8 E8 9A . . . . 1 Trust this certificate? [no]: yes Certificate was added to keystore

## **Enabling Username and Password**

Here we enable the username and based option in the ISE pxGrid node.

Step 1 Select Administration->pxGrid Services->Settings->Under pxGrid settings, enable Allow password based on account creation

Note: You can also enable automatically approved new accounts, if you desire to have the pxGrid client automatically register to the ISE pxGrid node without administrator intervention.

| dent                       | tity Services Engine    | Home         | Context      | Visibility | <ul> <li>Operations</li> </ul> | ▶ Policy | <del>▼</del> Adm | inistration  | Work Centers |                    |
|----------------------------|-------------------------|--------------|--------------|------------|--------------------------------|----------|------------------|--------------|--------------|--------------------|
| <ul> <li>System</li> </ul> | Identity Management     | nt Networ    | rk Resources | Device     | Portal Management              | pxGrid S | ervices          | Feed Service | ce PassiveID | Threat Centric NAC |
| Clients                    | Capabilities            | Live Log     | Settings     |            |                                |          |                  |              |              |                    |
| PxGrid                     | d Settings              |              |              |            |                                |          |                  |              |              |                    |
| Auto                       | matically approve new a | accounts     |              |            |                                |          |                  |              |              |                    |
| Use De                     | efault Save             | int creation |              |            |                                |          |                  |              |              |                    |
|                            |                         |              |              |            |                                |          |                  |              |              |                    |
| Connected to               | pxGrid                  |              |              |            |                                |          |                  |              |              |                    |

Step 2 Select Save

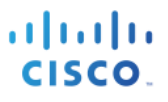

## Using pxGrid Sample Scripts

Here we step through some sample scripts. The ./create account script was added in ISE 2.1 and will generate the password provided from the initial pxGrid client certificate. The ./session\_subscribe script provides the pxGrid client with real-time 802.1X notification when subscribed to the Session Directory topic. The ./session download script provides the pxGrid client with active bulk download user sessions.

Note the -w option specifies the generated password.

#### **Step 1** Create Account and obtain password

#### **Step 2** Subscribe to session

#### Step 3 View in ISE

| tisee Identity Services Engine Home Context Visibility                  | Operations   Policy   Admin        | histration Vork Centers    |                    | License Warning 🔺    | ୍ ୧      | ± 0      |  |  |
|-------------------------------------------------------------------------|------------------------------------|----------------------------|--------------------|----------------------|----------|----------|--|--|
| System      Identity Management      Network Resources      Device Port | tal Management pxGrid Services     | Feed Service     PassiveID | Threat Centric NAC |                      |          |          |  |  |
| Clents Capabilities Live Log Settings                                   |                                    |                            |                    |                      |          |          |  |  |
| 🖋 Enable 🧭 Disable 😪 Approve 😝 Group 👎 Decline 🐼 Delete 👻 😵 Re          | efresh Total Pending Approval(1) 🔻 |                            |                    | 1 - 3 of 3 Show 25 👻 | per page | Page 1 🗘 |  |  |
| Client Name Client Description                                          | Capabilities                       | Status                     | Client Group(s)    | Auth Method          | Log      |          |  |  |
| □ ► ise-admin-ise12self                                                 | Capabilities(4 Pub, 2 Sub)         | Online                     | Administrator      | Certificate          | View     |          |  |  |
| □ ▶ ise-mnt-ise12self                                                   | Capabilities(2 Pub, 1 Sub)         | Online                     | Administrator      | Certificate          | View     |          |  |  |
| □ ► mac                                                                 | Capabilities(0 Pub, 0 Sub)         | Pending                    | Session            | UserName/Password    | View     |          |  |  |

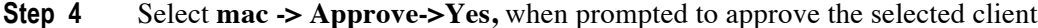

#### **SECURE ACCESS HOW-TO GUIDES**

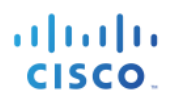

| dentity Services Engine    | Home ► Context Visibility ► 0      | Operations Are you sure y        | ou want to Approve the selected of | client(s)?      | License War           |
|----------------------------|------------------------------------|----------------------------------|------------------------------------|-----------------|-----------------------|
| System Identity Management | Network Resources     Device Porta | Il Manager                       |                                    | NAC             |                       |
| Clients Capabilities Live  | e Log Settings                     |                                  | Ye                                 | s No            |                       |
| Senable ODisable Approve O | Group 🏓 Decline 🔞 Delete 👻 🏀 Ref   | resh Total Pending Approval(1) 👻 |                                    | 1 selecte       | d item 1 - 3 of 3 Sho |
| Client Name                | Client Description                 | Capabilities                     | Status                             | Client Group(s) | Auth Method           |
| □ ► ise-admin-ise12self    |                                    | Capabilities(4 Pub, 2 Sub)       | Online                             | Administrator   | Certificate           |
| □ ► ise-mnt-ise12self      |                                    | Capabilities(2 Pub, 1 Sub)       | Online                             | Administrator   | Certificate           |
| ✓ ► mac                    |                                    | Capabilities(0 Pub, 0 Sub)       | Pending                            | Session         | UserName/Password     |

#### **Step 5** You should now see the pxGrid client subscribed to the session

| dentity Services Engine                | Home                            | perations   Policy   Admin      | istration                  |                    | License Warning 🔺    | ୍ ଡ      | 1 o    |  |
|----------------------------------------|---------------------------------|---------------------------------|----------------------------|--------------------|----------------------|----------|--------|--|
| System      Identity Management        | Network Resources               | Management pxGrid Services      | Feed Service     PassiveID | Threat Centric NAC |                      |          |        |  |
| Clients Capabilities Live Log Settings |                                 |                                 |                            |                    |                      |          |        |  |
| 🖌 Enable 🖉 Disable 🔮 Approve 😝 Gro     | pup 🏓 Decline 🛞 Delete 👻 🛞 Refr | esh Total Pending Approval(0) - |                            |                    | 1 - 3 of 3 Show 25 👻 | per page | Page 1 |  |
| Client Name                            | Client Description              | Capabilities                    | Status                     | Client Group(s)    | Auth Method          | Log      |        |  |
| □ ▶ ise-admin-ise12self                |                                 | Capabilities(4 Pub, 2 Sub)      | Online                     | Administrator      | Certificate          | View     |        |  |
| □ ► ise-mnt-ise12self                  |                                 | Capabilities(2 Pub, 1 Sub)      | Online                     | Administrator      | Certificate          | View     |        |  |
| mac                                    |                                 | Capabilities(0 Pub, 0 Sub)      | Online                     | Session            | UserName/Password    | View     |        |  |

#### **Step 6** Run session\_subscribe

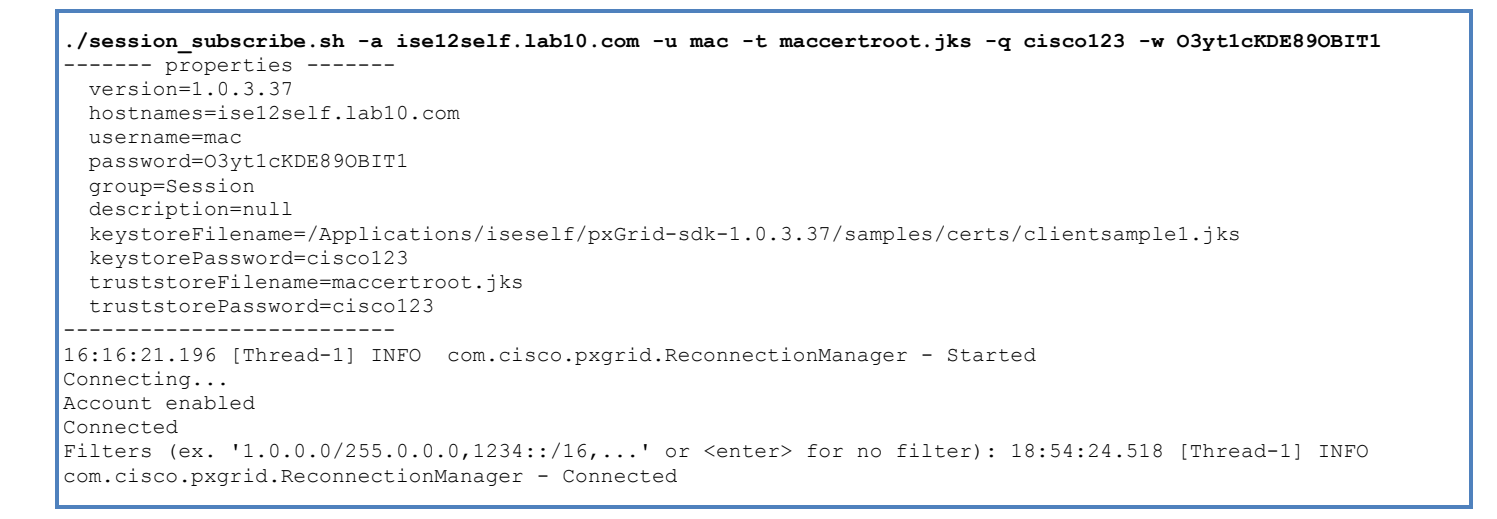

Step 7 Verify authenticated users, login using 802.1X or with RADIUS simulator you should see the following

./session\_subscribe.sh -a ise12self.lab10.com -u mac -t maccertroot.jks -q cisco123 -w O3yt1cKDE89OBIT1 ----- properties ----version=1.0.3.37 hostnames=ise12self.lab10.com username=mac password=03yt1cKDE890BIT1 group=Session description=null keystoreFilename=/Applications/iseself/pxGrid-sdk-1.0.3.37/samples/certs/clientsample1.jks keystorePassword=cisco123 truststoreFilename=maccertroot.jks truststorePassword=cisco123 16:16:21.196 [Thread-1] INFO com.cisco.pxgrid.ReconnectionManager - Started Connecting... Account enabled Connected Filters (ex. '1.0.0.0/255.0.0.0,1234::/16,...' or <enter> for no filter): 18:54:24.518 [Thread-1] INFO com.cisco.pxgrid.ReconnectionManager - Connected press <enter> to disconnect...Session={ip=[192.168.1.9], Audit Session Id=0A0000010000002F01FE4A9C, User Name=host/jeppich-PC.lab10.com, AD User DNS Domain=null, AD Host DNS Domain=lab10.com, AD User NetBIOS Name=null, AD Host NETBIOS Name=LAB10, Calling station id=00:0C:29:CF:07:17, Session state=STARTED, ANCstatus=null, Security Group=null, Endpoint Profile=Microsoft-Workstation, MDM Endpoint MAC Address=null, MDM Operating System=null, MDM Registration Status=null, MDM Compliance Status=null, MDM Disk Encryption=null, MDM Pin Lock=null, MDM Jail Broken=null, MDM Model=null, MDM Manufacturer=null, MDM IMEI=null, MDM MEID=null, MDM UDID=null, MDM Serial Number=null, MDM Location=null, MDM Device Manager=null, MDM Last Sync Up Time=null, NAS IP=192.168.1.3, NAS Port=GigabitEthernet1/0/11, RADIUSAVPairs=[ Acct-Session-Id=00000037], Posture Status=null, Posture Timestamp=, Session Last Update Time=Sat Jul 02 19:21:17 EDT 2016, Session attributeName=Authorization\_Profiles, Session attributeValue=PermitAccess}

## Step 8Verify 802.1x authentications in the Radius Live LogsSelect Operations->RADIUS->Live Logs

| cisco Ider                                                                                                    | ntity Services Engine                                                                                                    | Home   Conte  | ext Visibility 🗸 🗸 | Operations                        | Policy      Administra                                                                                                    | ation                                                                                                    |                                                                                                    |                                                                                                    |                                                                                                    | License Warning                                                                                              | g 🔺 🔍                                                                                                | 0 1        |                                                |
|----------------------------------------------------------------------------------------------------|----------------------------------------------------------------------------------------------------|---------------|--------------------|-----------------------------------|----------------------------------------------------------------------------------------------------|----------------------------------------------------------------------------------------------------|----------------------------------------------------------------------------------------------------|----------------------------------------------------------------------------------------------------|----------------------------------------------------------------------------------------------------|----------------------------------------------------------------------------------------------------|----------------------------------------------------------------------------------------------------|------------|------------------------------------------------|
| → RADIUS                                                                                                    | TC-NAC Live Logs + T                                                                                                    | ACACS Reports | Troubleshoot       | Adaptive Ne                       | etwork Control                                                                                                    |                                                                                                    |                                                                                                    |                                                                                                    |                                                                                                    |                                                                                                    |                                                                                                    |            |                                                |
| Live Logs                                                                                                    | Live Sessions                                                                                                    |               |                    |                                   |                                                                                                    |                                                                                                    |                                                                                                    |                                                                                                    | N-                                                                                                    |                                                                                                    |                                                                                                    |            |                                                |
| Misconfigured Supplicants • Misconfigured Network Devices • RADIUS Drops • Client Stopped Responding • Repeat Counter • |                                                                                                    |               |                    |                                   |                                                                                                    |                                                                                                    |                                                                                                    |                                                                                                    |                                                                                                    |                                                                                                    |                                                                                                    |            |                                                |
|                                                                                                    |                                                                                                    | 0             |                    | 0                                 |                                                                                                    | 0                                                                                                    |                                                                                                    | 1                                                                                                    |                                                                                                    | 0                                                                                                    |                                                                                                    |            |                                                |
|                                                                                                    |                                                                                                    | •             |                    |                                   |                                                                                                    | •                                                                                                    |                                                                                                    |                                                                                                    |                                                                                                    |                                                                                                    |                                                                                                    |            |                                                |
|                                                                                                    |                                                                                                    |               |                    |                                   |                                                                                                    |                                                                                                    | Refresh                                                                                                 | Every 1 minute                                                                                                | - Show Late                                                                                                  | st 20 records                                                                                                | Within Las                                                                                           | t 24 hours | •                                              |
| C Refresh                                                                                                    | Reset Repeat Counts                                                                                                    | Export To 🗸   |                    |                                   |                                                                                                    |                                                                                                    |                                                                                                    |                                                                                                    |                                                                                                    |                                                                                                    |                                                                                                    | ▼ Filter - | ۰.                                             |
|                                                                                                    |                                                                                                    |               |                    |                                   |                                                                                                    |                                                                                                    |                                                                                                    |                                                                                                    |                                                                                                    |                                                                                                    |                                                                                                    |            |                                                |
| Tim                                                                                                    | ie                                                                                                    | Status        | Details R          | Repeat Io                         | dentity                                                                                                    | Endpoint ID                                                                                                    | Endpoint P                                                                                              | Authenticat                                                                                                   | Authorizati                                                                                                  | Authorizati                                                                                                  | IP Address                                                                                           |            | Networ                                         |
| × Tim                                                                                                    | lė                                                                                                    | Status        | Details R          | Repeat Io                         | dentity<br>Identity                                                                                                    | Endpoint ID                                                                                                    | Endpoint P                                                                                              | Authenticat                                                                                                   | Authorizati                                                                                                  | Authorizati                                                                                                  | IP Address                                                                                           | •          | Networ                                         |
| × Jul (                                                                                                    | 10<br>02, 2016 11:21:17.718 PM                                                                                                    | Status        | Details R          | Repeat Id                         | dentity<br>Identity<br>nost/jeppich-PC.lab10.com                                                                               | Endpoint ID<br>Endpoint ID<br>00:0C:29:CF:07:17                                                                                     | Endpoint P<br>Endpoint Profi<br>Microsoft-W                                                             | Authenticat Authentication Default >> D                                                                       | Authorizati Authorization Default >> B                                                                       | Authorizati<br>Authorization<br>PermitAccess                                                                 | IP Address<br>IP Address<br>192.168.1.9                                                              | •          | Networ                                         |
| X Jul 0                                                                                                    | 02, 2016 11:21:17.718 PM<br>02, 2016 11:21:17.272 PM                                                                                                    | Status        | Details R          | Repeat Ic                         | dentity<br>Identity<br>nost/jeppich-PC.lab10.com<br>nost/jeppich-PC.lab10.com                                                  | Endpoint ID<br>Endpoint ID<br>00:0C:29:CF:07:17<br>00:0C:29:CF:07:17                                                                | Endpoint P<br>Endpoint Profi<br>Microsoft-W<br>Microsoft-W                                              | Authenticat<br>Authentication<br>Default >> D<br>Default >> D                                                 | Authorizati<br>Authorization<br>Default >> B<br>Default >> B                                                 | Authorizati<br>Authorization<br>PermitAccess<br>PermitAccess                                                 | IP Address<br>IP Address<br>192.168.1.9<br>192.168.1.9                                               | •          | Networ                                         |
| X Jul 0<br>Jul 0                                                                                                    | 02, 2016 11:21:17.718 PM<br>02, 2016 11:21:17.272 PM<br>02, 2016 11:20:45.237 PM                                                                                          | Status        | Details R          | Repeat Ic<br>b h<br>je            | dentity<br>Identity<br>nost/jeppich-PC.lab10.com<br>nost/jeppich-PC.lab10.com<br>eppich@lab10.com                              | Endpoint ID<br>Endpoint ID<br>00:0C:29:CF:07:17<br>00:0C:29:CF:07:17<br>00:0C:29:CF:07:17                                           | Endpoint P<br>Endpoint Profi<br>Microsoft-W<br>Microsoft-W                                              | Authenticat<br>Authentication<br>Default >> D<br>Default >> D<br>Default >> D                                 | Authorizati<br>Authorization<br>Default >> B<br>Default >> B<br>Default >> B                                 | Authorizati<br>Authorization<br>PermitAccess<br>PermitAccess<br>PermitAccess                                 | IP Address<br>IP Address<br>192.168.1.9<br>192.168.1.9<br>192.168.1.9                                | <u>•</u>   | Networ<br>Networ<br>switch                     |
| X Jul (                                                                                                    | e<br>02, 2016 11:21:17.718 PM<br>02, 2016 11:21:17.272 PM<br>02, 2016 11:20:45.237 PM<br>02, 2016 11:20:45.237 PM<br>02, 2016 11:20:27.245 PM                             | Status        | Details R          | Repeat Ic<br>0 h<br>je<br>h       | dentity<br>Identity<br>nost/jeppich-PC.lab10.com<br>nost/jeppich-PC.lab10.com<br>eppich@lab10.com<br>nost/jeppich-PC.lab10.com | Endpoint ID<br>Endpoint ID<br>00:0C:29:CF:07:17<br>00:0C:29:CF:07:17<br>00:0C:29:CF:07:17<br>00:0C:29:CF:07:17                      | Endpoint P<br>Endpoint Profi<br>Microsoft-W<br>Microsoft-W<br>Microsoft-W                               | Authenticat<br>Authenticatior<br>Default >> D<br>Default >> D<br>Default >> D<br>Default >> D                 | Authorizati<br>Authorization<br>Default >> B<br>Default >> B<br>Default >> B<br>Default >> B                 | Authorizati<br>Authorization<br>PermitAccess<br>PermitAccess<br>PermitAccess<br>PermitAccess                 | IP Address<br>IP Address<br>192.168.1.9<br>192.168.1.9<br>192.168.1.9<br>192.168.1.9                 | •          | Networ<br>Networ<br>switch<br>switch<br>switch |
| Tim<br>Jul (<br>Jul (<br>Jul (<br>Jul (<br>Jul (                                                                        | e<br>02, 2016 11:21:17.718 PM<br>02, 2016 11:21:17.272 PM<br>02, 2016 11:20:45.237 PM<br>02, 2016 11:20:45.237 PM<br>02, 2016 11:20:27.245 PM<br>02, 2016 11:19:10.916 PM | Status        | Details R          | Repeat Ic<br>b h<br>je<br>h<br>je | dentity<br>Identity<br>nost/jeppich-PC.lab10.com<br>nost/jeppich-PC.lab10.com<br>eppich@lab10.com<br>eppich@lab10.com          | Endpoint ID<br>Endpoint ID<br>00:0C:29:CF:07:17<br>00:0C:29:CF:07:17<br>00:0C:29:CF:07:17<br>00:0C:29:CF:07:17<br>00:0C:29:CF:07:17 | Endpoint P<br>Endpoint Profi<br>Microsoft-W<br>Microsoft-W<br>Microsoft-W<br>Microsoft-W<br>Microsoft-W | Authenticat<br>Authentication<br>Default >> D<br>Default >> D<br>Default >> D<br>Default >> D<br>Default >> D | Authorizati<br>Authorization<br>Default >> B<br>Default >> B<br>Default >> B<br>Default >> B<br>Default >> B | Authorizati<br>Authorization<br>PermitAccess<br>PermitAccess<br>PermitAccess<br>PermitAccess<br>PermitAccess | IP Address<br>192.168.1.9<br>192.168.1.9<br>192.168.1.9<br>192.168.1.9<br>192.168.1.9<br>192.168.1.9 | <u>•</u>   | Networ<br>Networ<br>switch<br>switch<br>switch |

## Step 9Verify the pxGrid client has subscribed to the SessionDirectory<br/>Select Administration->pxGrid Services

| dentity Services Engine            | Home → Context Visibility → O   | perations   Policy   Admin     | istration Vork Centers |                    | License Warning 🔺     | <ul> <li>&lt;</li> <li></li> <li>&lt;</li></ul> |
|------------------------------------|---------------------------------|--------------------------------|------------------------|--------------------|-----------------------|----------------------------------------------------------------------------------------------------|
| System Identity Management         | Network Resources               | Management pxGrid Services     | Feed Service FassiveID | Threat Centric NAC |                       |                                                                                                    |
| Clients Capabilities Live Log      | g Settings                      |                                |                        |                    |                       | k                                                                                                    |
| 🖌 Enable 🖉 Disable 😪 Approve 😝 Gro | up 👎 Decline 🔞 Delete 👻 😵 Refre | sh Total Pending Approval(0) - |                        |                    | 1 - 3 of 3 Show 25    | • per page Page 1                                                                                                    |
| Client Name                        | Client Description              | Capabilities                   | Status                 | Client Group(s)    | Auth Method           | Log                                                                                                    |
| ■ ise-admin-ise12self              |                                 | Capabilities(4 Pub, 2 Sub)     | Online                 | Administrator      | Certificate           | View                                                                                                    |
| □ ► ise-mnt-ise12self              |                                 | Capabilities(2 Pub, 1 Sub)     | Online                 | Administrator      | Certificate           | View                                                                                                    |
| mac 🗸                              |                                 | Capabilities(0 Pub, 2 Sub)     | Online                 | Session            | UserName/Password     | View                                                                                                    |
| Ca                                 | apability Detail                |                                |                        | 1 - 2 of 2 Show 2  | 5 🔻 per page Page 1 🗘 |                                                                                                    |
|                                    | Capability Name                 | Capability Version             | Messaging Role         | Message Filter     |                       |                                                                                                    |
| C                                  | Core                            | 1.0                            | Sub                    |                    |                       |                                                                                                    |
| C                                  | SessionDirectory                | 1.0                            | Sub                    |                    |                       |                                                                                                    |
|                                    |                                 |                                |                        |                    |                       |                                                                                                    |
|                                    |                                 |                                |                        |                    |                       |                                                                                                    |
|                                    |                                 |                                |                        |                    |                       |                                                                                                    |
|                                    |                                 |                                |                        |                    |                       |                                                                                                    |
|                                    |                                 |                                |                        |                    |                       |                                                                                                    |

**Step 10** Run session\_download script

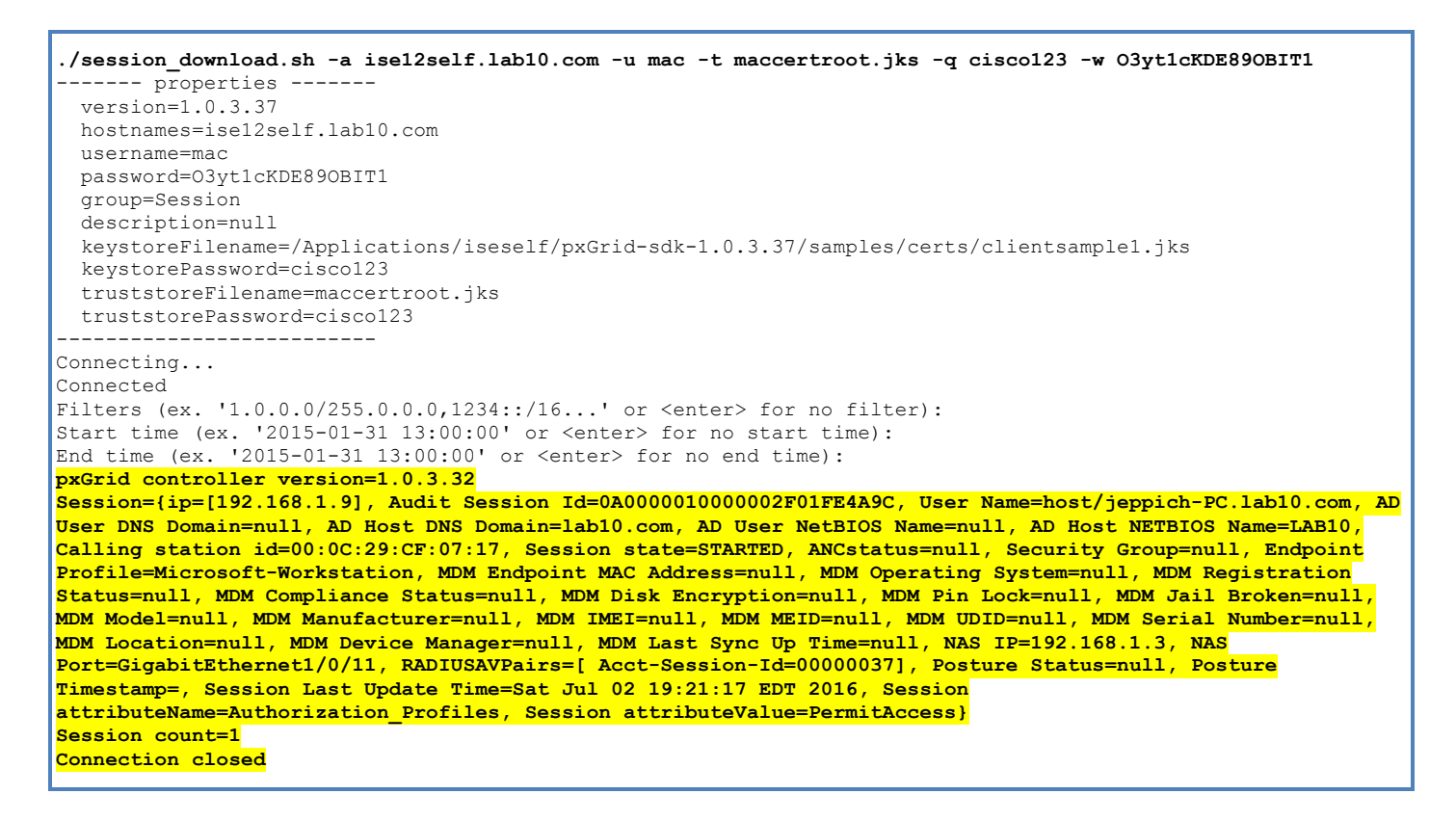

## Creating pxGrid client trusted jks store for initial account creation using ISE with CA-signed certs

We create the pxGrid client trusted jks store. The CA-signed root certificate from ISE will be imported into the pxGrid client certificate store

Please see <u>http://www.cisco.com/c/dam/en/us/td/docs/security/ise/how\_to/HowTo-89-</u> <u>CA\_signed\_pxGridISEnode\_CAsigned\_pxGridclient.pdf</u> on deploying ISE using CA-signed certificates if you are not familiar with deploying ISE pxGrid node in a CA-signed environment.

**Step 1** Convert the CA root.cer file to DER format

openssl x509 -outform der -in root.cer -out root.der

**Step 2** Import the CA root certificate in DER format into the trusted root store (i.e. preshareroot.jks)

```
keytool -import -alias ise21prodca10 -keystore preshareroot.jks -file root.der
Enter keystore password:
Owner: CN=lab10-WIN-N3OR1A7H9KL-CA, DC=lab10, DC=com
Issuer: CN=lab10-WIN-N3OR1A7H9KL-CA, DC=lab10, DC=com
Serial number: 6f0fce547462b29a4e866b88536b829d
Valid from: Mon Mar 28 20:33:59 EDT 2016 until: Sun Mar 28 20:43:58 EDT 2021
Certificate fingerprints:
        MD5: 7E:6E:B2:3A:8F:00:17:19:F1:A9:23:C9:F5:C8:B8:25
        SHA1: EA:01:AB:89:F4:A7:77:75:23:0A:29:81:10:D8:AA:F9:02:79:3B:CB
        SHA256:
6A:4C:8E:76:FF:E8:8C:C5:1D:22:5B:ED:4C:E2:7E:8F:A3:55:C4:16:DA:D6:A4:4A:EA:27:47:A4:87:77:25:42
        Signature algorithm name: SHA256withRSA
        Version: 3
Extensions:
#1: ObjectId: 1.3.6.1.4.1.311.21.1 Criticality=false
0000: 02 01 00
                                                          . . .
#2: ObjectId: 2.5.29.19 Criticality=true
BasicConstraints:[
  CA:true
 PathLen:2147483647
1
#3: ObjectId: 2.5.29.15 Criticality=false
KeyUsage [
  DigitalSignature
  Key CertSign
  Crl Sign
]
#4: ObjectId: 2.5.29.14 Criticality=false
SubjectKeyIdentifier [
KeyIdentifier [
0000: 16 EB 8F 72 43 0F 41 9B 68 16 F9 12 10 7E 86 73 ...rC.A.h....s
0010: 3F 01 1B E1
                                                          ?...
1
1
Trust this certificate? [no]: yes
```

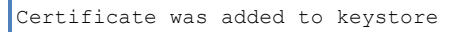

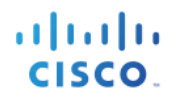

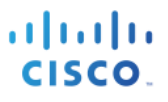

## Using pxGrid Sample Scripts

Here we step through some sample scripts. The ./create account script was added in ISE 2.1 and will generate the password provided from the initial pxGrid client certificate. The ./session\_subscribe script provides the pxGrid client with real-time 802.1X notification when subscribed to the Session Directory topic. The ./session download script provides the pxGrid client with active bulk download user sessions.

Note the -w option specifies the generated password.

**Step 1** Create Account and obtain password

#### **Step 2** Subscribe to session

```
./session subscribe.sh -a ise21ca.lab10.com -u mac -t preshareroot.jks -q cisco123 -w 9EppjFWdSUBhiGTR
  ---- properties
  version=1.0.3.37
 hostnames=ise21ca.lab10.com
  username=mac
  password=9EppjFWdSUBhiGTR
  group=Session
  description=null
  keystoreFilename=/Applications/ise21caprod/pxGrid-sdk-1.0.3.37/samples/certs/clientsample1.jks
  kevstorePassword=cisco123
  truststoreFilename=preshareroot.jks
  truststorePassword=cisco123
  _____
21:43:19.926 [Thread-1] INFO com.cisco.pxgrid.ReconnectionManager - Started
Connecting...
Connected
Filters (ex. '1.0.0.0/255.0.0.0,1234::/16,...' or <enter> for no filter): 21:43:21.211 [Thread-1] INFO
com.cisco.pxgrid.ReconnectionManager - Connected
press <enter> to disconnect...Session={ip=[192.168.1.10], Audit Session Id=0A0000010000002A01A2CAB3, User
Name=LAB10\jeppich, AD User DNS Domain=lab10.com, AD Host DNS Domain=null, AD User NetBIOS Name=LAB10, AD
Host NETBIOS Name=null, Calling station id=00:0C:29:CF:07:17, Session state=DISCONNECTED, ANCstatus=null,
Security Group=null, Endpoint Profile=Microsoft-Workstation, MDM Endpoint MAC Address=null, MDM Operating
System=null, MDM Registration Status=null, MDM Compliance Status=null, MDM Disk Encryption=null, MDM Pin
Lock=null, MDM Jail Broken=null, MDM Model=null, MDM Manufacturer=null, MDM IMEI=null, MDM MEID=null, MDM
UDID=null, MDM Serial Number=null, MDM Location=null, MDM Device Manager=null, MDM Last Sync Up Time=null,
NAS IP=192.168.1.3, NAS Port=GigabitEthernet1/0/11, RADIUSAVPairs=[ Acct-Session-Id=0000002E], Posture
Status=null, Posture Timestamp=, Session Last Update Time=Sun Jul 03 21:43:41 EDT 2016, Session
attributeName=Authorization_Profiles, Session attributeValue=PermitAccess}
Connection closed
```

21;44:28.931 [Thread-1] INFO com.cisco.pxgrid.ReconnectionManager - Stopped

#### **Step 3** Run session\_download script

```
./session download.sh -a ise21ca.lab10.com -u mac -t preshareroot.jks -q cisco123 -w 9EppjFWdSUBhiGTR
    --- properties
  version=1.0.3.37
  hostnames=ise21ca.lab10.com
  username=mac
  password=9EppjFWdSUBhiGTR
  group=Session
  description=null
  keystoreFilename=/Applications/ise21caprod/pxGrid-sdk-1.0.3.37/samples/certs/clientsample1.jks
  keystorePassword=cisco123
  truststoreFilename=preshareroot.jks
  truststorePassword=cisco123
Connecting...
Connected
Filters (ex. '1.0.0.0/255.0.0.0,1234::/16...' or <enter> for no filter):
Start time (ex. '2015-01-31 13:00:00' or <enter> for no start time):
End time (ex. '2015-01-31 13:00:00' or <enter> for no end time):
pxGrid controller version=1.0.3.32
Session={ip=[192.168.1.30], Audit Session Id=0A000001000000270165C960, User Name=00:0C:29:7C:79:39, AD User
DNS Domain=null, AD Host DNS Domain=null, AD User NetBIOS Name=null, AD Host NETBIOS Name=null, Calling
station id=00:0C:29:7C:79:39, Session state=STARTED, ANCstatus=null, Security Group=null, Endpoint
Profile=VMWare-Device, MDM Endpoint MAC Address=null, MDM Operating System=null, MDM Registration
Status=null, MDM Compliance Status=null, MDM Disk Encryption=null, MDM Pin Lock=null, MDM Jail Broken=null,
MDM Model=null, MDM Manufacturer=null, MDM IMEI=null, MDM MEID=null, MDM UDID=null, MDM Serial Number=null,
MDM Location=null, MDM Device Manager=null, MDM Last Sync Up Time=null, NAS IP=192.168.1.3, NAS
Port=GigabitEthernet1/0/15, RADIUSAVPairs=[ Acct-Session-Id=00000028], Posture Status=null, Posture
Timestamp=, Session Last Update Time=Sun Jul 03 17:16:34 EDT 2016, Session
attributeName=Authorization Profiles, Session attributeValue=PermitAccess}
Session={ip=[192.168.1.10], Audit Session Id=0A0000010000002A01A2CAB3, User Name=jeppich@lab10.com, AD User
DNS Domain=lab10.com, AD Host DNS Domain=null, AD User NetBIOS Name=LAB10, AD Host NETBIOS Name=null, Calling
station id=00:0C:29:CF:07:17, Session state=STARTED, ANCstatus=null, Security Group=null, Endpoint
Profile=Microsoft-Workstation, MDM Endpoint MAC Address=null, MDM Operating System=null, MDM Registration
Status=null, MDM Compliance Status=null, MDM Disk Encryption=null, MDM Pin Lock=null, MDM Jail Broken=null,
MDM Model=null, MDM Manufacturer=null, MDM IMEI=null, MDM MEID=null, MDM UDID=null, MDM Serial Number=null,
MDM Location=null, MDM Device Manager=null, MDM Last Sync Up Time=null, NAS IP=192.168.1.3, NAS
Port=GigabitEthernet1/0/11, RADIUSAVPairs=[ Acct-Session-Id=00000032], Posture Status=null, Posture
Timestamp=, Session Last Update Time=Sun Jul 03 21:44:05 EDT 2016, Session
attributeName=Authorization Profiles, Session attributeValue=PermitAccess}
Session={ip=[192.168.1.8], Audit Session Id=0A0000010000002801666AE3, User Name=10:DD:B1:C9:3C:39, AD User
DNS Domain=null, AD Host DNS Domain=null, AD User NetBIOS Name=null, AD Host NETBIOS Name=null, Calling
station id=10:DD:B1:C9:3C:39, Session state=STARTED, ANCstatus=null, Security Group=null, Endpoint
Profile=Apple-Device, MDM Endpoint MAC Address=null, MDM Operating System=null, MDM Registration Status=null,
MDM Compliance Status=null, MDM Disk Encryption=null, MDM Pin Lock=null, MDM Jail Broken=null, MDM
Model=null, MDM Manufacturer=null, MDM IMEI=null, MDM MEID=null, MDM UDID=null, MDM Serial Number=null, MDM
Location=null, MDM Device Manager=null, MDM Last Sync Up Time=null, NAS IP=192.168.1.3, NAS
Port=GigabitEthernet1/0/12, RADIUSAVPairs=[ Acct-Session-Id=00000029], Posture Status=null, Posture
Timestamp=, Session Last Update Time=Sun Jul 03 17:16:34 EDT 2016, Session
attributeName=Authorization Profiles, Session attributeValue=PermitAccess}
Session={ip=[192.168.1.6], Audit Session Id=0A0000010000001600027A6B, User Name=18:E7:28:2E:29:CC, AD User
DNS Domain=null, AD Host DNS Domain=null, AD User NetBIOS Name=null, AD Host NETBIOS Name=null, Calling
station id=18:E7:28:2E:29:CC, Session state=STARTED, ANCstatus=null, Security Group=null, Endpoint
Profile=Cisco-Device, MDM Endpoint MAC Address=null, MDM Operating System=null, MDM Registration Status=null,
MDM Compliance Status=null, MDM Disk Encryption=null, MDM Pin Lock=null, MDM Jail Broken=null, MDM
Model=null, MDM Manufacturer=null, MDM IMEI=null, MDM MEID=null, MDM UDID=null, MDM Serial Number=null, MDM
Location=null, MDM Device Manager=null, MDM Last Sync Up Time=null, NAS IP=192.168.1.3, NAS
Port=GigabitEthernet1/0/15, RADIUSAVPairs=[ Acct-Session-Id=00000017], Posture Status=null, Posture
Timestamp=, Session Last Update Time=Sun Jul 03 17:16:35 EDT 2016, Session
attributeName=Authorization_Profiles, Session attributeValue=PermitAccess}
Session={ip=[], Audit Session Id=0A000001000000150001E21D, User Name=24:E9:B3:44:6D:04, AD User DNS
Domain=null, AD Host DNS Domain=null, AD User NetBIOS Name=null, AD Host NETBIOS Name=null, Calling station
id=24:E9:B3:44:6D:04, Session state=STARTED, ANCstatus=null, Security Group=null, Endpoint Profile=Cisco-WLC-
2500-Series, MDM Endpoint MAC Address=null, MDM Operating System=null, MDM Registration Status=null, MDM
```

Compliance Status=null, MDM Disk Encryption=null, MDM Pin Lock=null, MDM Jail Broken=null, MDM Model=null, MDM Manufacturer=null, MDM IMEI=null, MDM MEID=null, MDM UDID=null, MDM Serial Number=null, MDM Location=null, MDM Device Manager=null, MDM Last Sync Up Time=null, NAS IP=192.168.1.3, NAS Port=GigabitEthernet1/0/3, RADIUSAVPairs=[ Acct-Session-Id=00000016], Posture Status=null, Posture Timestamp=, Session Last Update Time=Sun Jul 03 17:16:34 EDT 2016, Session attributeName=Authorization\_Profiles, Session attributeValue=PermitAccess} Session={ip=[192.168.1.69], Audit Session Id=0A00000100000000001267C, User Name=24:E9:B3:44:6D:0F, AD User DNS Domain=null, AD Host DNS Domain=null, AD User NetBIOS Name=null, AD Host NETBIOS Name=null, Calling station id=24:E9:B3:44:6D:0F, Session state=STARTED, ANCstatus=null, Security Group=null, Endpoint Profile=Cisco-WLC-2500-Series, MDM Endpoint MAC Address=null, MDM Operating System=null, MDM Registration Status=null, MDM Compliance Status=null, MDM Disk Encryption=null, MDM Pin Lock=null, MDM Jail Broken=null, MDM Model=null, MDM Manufacturer=null, MDM IMEI=null, MDM MEID=null, MDM UDID=null, MDM Serial Number=null, MDM Location=null, MDM Device Manager=null, MDM Last Sync Up Time=null, NAS IP=192.168.1.3, NAS Port=GigabitEthernet1/0/3, RADIUSAVPairs=[ Acct-Session-Id=00000002], Posture Status=null, Posture Timestamp=, Session Last Update Time=Sun Jul 03 17:16:33 EDT 2016, Session attributeName=Authorization\_Profiles, Session attributeValue=PermitAccess} Session={ip=[192.168.1.7], Audit Session Id=0A0000010000002C020C7A28, User Name=74:26:AC:5A:82:24, AD User DNS Domain=null, AD Host DNS Domain=null, AD User NetBIOS Name=null, AD Host NETBIOS Name=null, Calling station id=74:26:AC:5A:82:24, Session state=STARTED, ANCstatus=null, Security Group=null, Endpoint Profile=Cisco-Device, MDM Endpoint MAC Address=null, MDM Operating System=null, MDM Registration Status=null, MDM Compliance Status=null, MDM Disk Encryption=null, MDM Pin Lock=null, MDM Jail Broken=null, MDM Model=null, MDM Manufacturer=null, MDM IMEI=null, MDM MEID=null, MDM UDID=null, MDM Serial Number=null, MDM Location=null, MDM Device Manager=null, MDM Last Sync Up Time=null, NAS IP=192.168.1.3, NAS Port=GigabitEthernet1/0/17, RADIUSAVPairs=[ Acct-Session-Id=00000030], Posture Status=null, Posture Timestamp=, Session Last Update Time=Sun Jul 03 19:12:12 EDT 2016, Session attributeName=Authorization Profiles, Session attributeValue=PermitAccess} Session={ip=[192.168.1.43], Audit Session Id=0A0000010000002B020C73EE, User Name=74:26:AC:5A:82:26, AD User DNS Domain=null, AD Host DNS Domain=null, AD User NetBIOS Name=null, AD Host NETBIOS Name=null, Calling station id=74:26:AC:5A:82:26, Session state=STARTED, ANCstatus=null, Security Group=null, Endpoint Profile=Cisco-Device, MDM Endpoint MAC Address=null, MDM Operating System=null, MDM Registration Status=null, MDM Compliance Status=null, MDM Disk Encryption=null, MDM Pin Lock=null, MDM Jail Broken=null, MDM Model=null, MDM Manufacturer=null, MDM IMEI=null, MDM MEID=null, MDM UDID=null, MDM Serial Number=null, MDM Location=null, MDM Device Manager=null, MDM Last Sync Up Time=null, NAS IP=192.168.1.3, NAS Port=GigabitEthernet1/0/17, RADIUSAVPairs=[ Acct-Session-Id=0000002F], Posture Status=null, Posture Timestamp=, Session Last Update Time=Sun Jul 03 19:12:12 EDT 2016, Session attributeName=Authorization Profiles, Session attributeValue=PermitAccess} Session count=8 Connection closed Johns-Macbook-Pro:bin jeppich\$

### References

For additional references please see: <u>http://www.cisco.com/c/en/us/support/security/identity-services-engine/products-implementation-design-guides-list.html</u>

For additional information on Self-Signed certificates please see: <u>http://www.cisco.com/c/dam/en/us/td/docs/security/ise/how\_to/HowTo-90-Self\_signed\_pxGridClient\_selfsigned\_pxGrid.pdf</u>

For additional information on CA-signed certificates please see:

http://www.cisco.com/c/dam/en/us/td/docs/security/ise/how\_to/HowTo-89-CA\_signed\_pxGridISEnode\_CAsigned\_pxGridclient.pdf